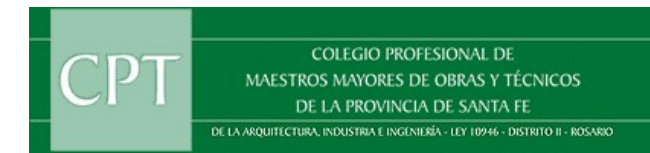

1) Ingresar por el Perfil Digital

| 🗑 rosario.gob.ar                                                                                                    |                                                                   | ✓ Servicios ✓ Gobierno Ingr                             | esá |
|----------------------------------------------------------------------------------------------------|-------------------------------------------------------------------|---------------------------------------------------------|-----|
| Accede de manera simple y rápida<br>a los servicios de la Municipalidad de Rosari<br>Encontrá los trámites y servicios que necesitas | Más cons<br>o Licencia de<br>Q <u>Consultar n</u><br>Imprimir y ( | sultados<br>Conducir<br>nultas de tránsito<br>pagar TGI |     |
| Pago anticipado - TGI 2023 Guías y tr                                                                                                | ámites para tu obra                                               | <u>Sistema de videocontrol</u>                          |     |

1

Ingresar el cuit y la contraseña, en el caso de que no lo tenga se debe registrar.

| <b>rosario</b> .gob.ar                      |
|---------------------------------------------|
| Ingresá a tu Perfil Digital                 |
|                                             |
| Contraseña                                  |
| 2 <mark>Olvidaste tu contraseña?</mark>     |
| Iniciar sesión                              |
| O ingresá con                               |
| 🛆 AFIP 🗰 Mi Argentina                       |
| ¿No tenés Perfil Digital? <u>Registrate</u> |

2) Buscar el trámite a realizar:

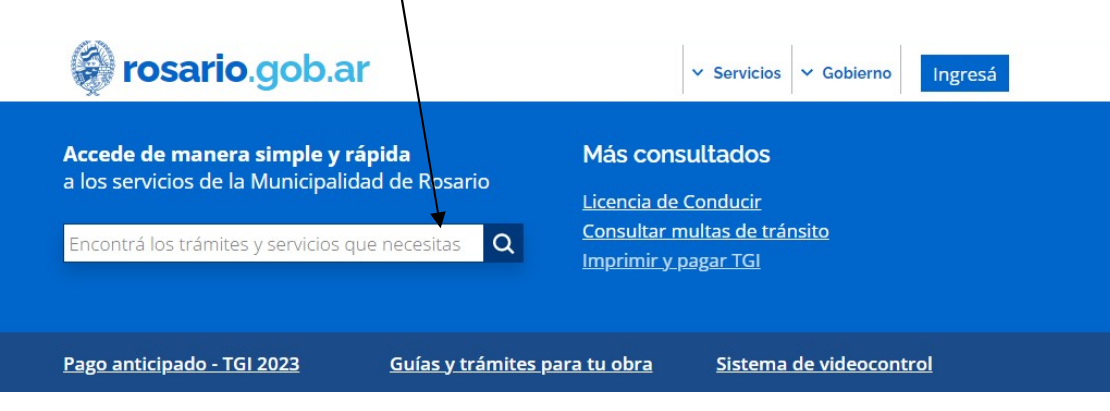

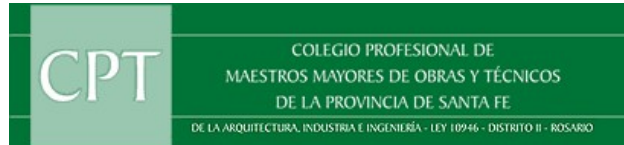

| también de la siguiente m  | anera: Servicios                                                               | <ul> <li>&gt; Vivienda y construcción</li> </ul>            |
|----------------------------|--------------------------------------------------------------------------------|-------------------------------------------------------------|
|                            |                                                                                |                                                             |
| 💓 rosario.go               | b.ar                                                                           | Servicios Y Gobierno Ingresá                                |
| Información y<br>servicios | <u>Perfil digital</u><br>Consultas y reclamos                                  | Impuestos<br>Movilidad y tránsito                           |
|                            | <u>Denuncias</u><br>Agenda                                                     | Participación. transparencia e información pública<br>Salud |
|                            | <u>Actividad económica y trabajo</u><br><u>Ambiente y mantenimiento urbano</u> | Salud animal Servicios sociales                             |
|                            | <u>Ciudad y turismo</u><br><u>Cultura y educación</u>                          | <u>Vivienda y construcción</u>                              |
|                            | Deportes y recreación                                                          |                                                             |
|                            |                                                                                |                                                             |

- Regularización
- Obra Nueva
- Demolición
- Ampliación Sin Final =
- Reforma Sin Final
- Circular 34
- Aviso de Obra

- Registrar una Obra Sin Permiso Previo
- Obtener Permiso de Edificación
- Obtener Permiso de Demolición
- Obtener Permiso de Ampliación de Obra sin Final
- Obtener Permiso de Reforma de Obra sin Final
- Reponer planos anteriores
- Ingresar Aviso de Obra

Dentro de cada uno se puede encontrar los certificados y formularios necesarios.

=

=

=

=

=

=

3) Ya estando dentro de lo solicitado vamos ingresando los datos. Ejemplo: Regularización

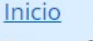

0

## Registrar una obra ejecutada sin permiso previo

Registrá la situación administrativa de una construcción ejecutada sin el Permiso de Edificación previo correspondiente. Dicho registro se entregará firmado digitalmente.

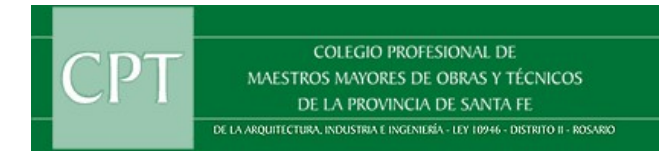

• Buscamos el Botón de Comenzar, hacemos click y comenzamos a ingresar los datos del expediente.

| Para resolver online este trámite necesitás tener Perfil Digital con identidad verificada. |  |
|--------------------------------------------------------------------------------------------|--|
| Comenzar >                                                                                 |  |

• Se deben llenar los campos y elegir las opciones.

| Matrícula                                                                                                    | Colegio profesional                                           |   |
|----------------------------------------------------------------------------------------------------|---------------------------------------------------------------|---|
|                                                                                                    | - Seleccionar -                                               | ~ |
| La obra que realizo <mark>e</mark> s                                                                                                    |                                                               |   |
| - Seleccionar - 🗸 🗸 🗸                                                                                                    |                                                               |   |
| Datos de los propie                                                                                                    | etarios                                                       |   |
|                                                                                                    |                                                               |   |
| Además del propietario ya declarado                                                                                                    | o, ¿Cuántos otros propietarios tendrá la obra?                |   |
| - Seleccionar - 🗸                                                                                                    |                                                               |   |
|                                                                                                    |                                                               |   |
|                                                                                                    |                                                               |   |
| Datos catastrales                                                                                                    |                                                               |   |
| Datos catastrales                                                                                                    |                                                               |   |
| Datos catastrales<br>¡Cuántas catastrales están involucra                                                                                                    | das en esta obra?                                             |   |
| Datos catastrales<br>Cuántas catastrales están involucra<br>-Seleccionar- V                                                                                                    | das en esta obra?                                             |   |
| Datos catastrales<br>Cuántas catastrales están involucra<br>- Seleccionar- V                                                                                                    | das en esta obra?                                             |   |
| Datos catastrales<br>Cuántas catastrales están involucra<br>- Seleccionar- V<br>Datos de la obra                                                                                             | das en esta obra?                                             |   |
| Datos catastrales<br>Cuántas catastrales están involucra<br>- Seleccionar- V<br>Datos de la obra                                                                                             | das en esta obra?                                             |   |
| Datos catastrales<br>Cuántas catastrales están involucra<br>- Seleccionar- V<br>Datos de la obra<br>Confirmá el domicilio de la obra a re                                                    | das en esta obra?<br>gistrar                                  |   |
| Datos catastrales<br>Cuántas catastrales están involucra<br>- Seleccionar -<br>Datos de la obra<br>Confirmá el domicilio de la obra a re<br>Escribí una calle y altura o intersecció         | das en esta obra?<br>gístrar<br>ón y selecciónalo del listado |   |
| Datos catastrales<br>Cuántas catastrales están involucra<br>-Seleccionar-<br>Datos de la obra<br>Confirmá el domicilio de la obra a re<br>Escribí una calle y altura o interseccio           | das en esta obra?<br>gistrar<br>ón y selecciónalo del listado |   |
| Datos catastrales<br>Cuántas catastrales están involucra<br>- Seleccionar-<br>Datos de la obra<br>Confirmá el domicilio de la obra a re<br>Escribí una calle y altura o intersecció<br>Piso  | das en esta obra?<br>gistrar<br>ón y selecciónalo del listado |   |
| Datos catastrales<br>:Cuántas catastrales están involucra<br>- Seleccionar-<br>Datos de la obra<br>Confirmá el domicilio de la obra a re<br>Escribí una calle y altura o intersecció<br>Piso | das en esta obra?<br>gistrar<br>ón y selecciónalo del listado |   |
| Datos catastrales<br>Cuántas catastrales están involucra<br>- Seleccionar-<br>Datos de la obra<br>Confirmá el domicilio de la obra a re<br>Escribí una calle y altura o interseccio<br>Piso  | das en esta obra?<br>gistrar<br>ón y selecciónalo del lístado |   |

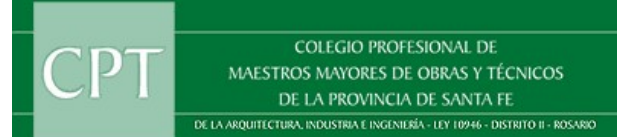

| Oso previsto de la obra                                                                               |                                                                                       |  |  |  |  |
|----------------------------------------------------------------------------------------------------|---------------------------------------------------------------------------------------|--|--|--|--|
| - Seleccionar -                                                                                       | ~                                                                                     |  |  |  |  |
| Tipo de registro                                                                                      |                                                                                       |  |  |  |  |
| - Seleccionar -                                                                                       | ~                                                                                     |  |  |  |  |
| ¿Necesitás tramitar la reposición de pla                                                              | anos anteriores?                                                                      |  |  |  |  |
| Sí No                                                                                                 |                                                                                       |  |  |  |  |
| ¿La edificación tiene un nuevo ingreso                                                                | o modifica la ubicación de la puerta?                                                 |  |  |  |  |
| 🔿 Sí 🔿 No                                                                                             |                                                                                       |  |  |  |  |
| ¿El registro es sobre un inmueble de va                                                               | lor patrimonial?                                                                      |  |  |  |  |
| 🔿 Sí 🔿 No                                                                                             |                                                                                       |  |  |  |  |
| 2El registro es en un terreno de más de                                                               | : 5000 m2?                                                                            |  |  |  |  |
| U Si U No                                                                                             |                                                                                       |  |  |  |  |
| ¿La edificación presenta transgresione:                                                               | s al Reglamento de Edificación o al Código Urbano?                                    |  |  |  |  |
| Declarar si presenta transgresiones ya sea                                                            | en las superficies a registrar o preexistentes.                                       |  |  |  |  |
| 🔾 Sí 🔿 No                                                                                             |                                                                                       |  |  |  |  |
| El registro refiere a:                                                                                |                                                                                       |  |  |  |  |
| <ul> <li>Construcción de Estación de Servicio</li> </ul>                                              | , ampliación y/o reforma de la existente.                                             |  |  |  |  |
| <ul> <li>Reinicio de la actividad en predio, cu<br/>habilitada, y requiera iniciar trámite</li> </ul> | yo uso inmediatamente anterior haya sido Estación de Servicio<br>de viabilidad.       |  |  |  |  |
| 🔿 Sí 🔿 No                                                                                             |                                                                                       |  |  |  |  |
| Declaro que los datos consignados en                                                                  | esta solicitud son veraces y fidedignos                                               |  |  |  |  |
| l realizar el envío te pediremos subir los re<br>na etapa posterior solicitaremos el resto de         | querimientos correspondientes a la etapa inicial del trámite. En<br>e los documentos. |  |  |  |  |

- 4) Una vez completado el formulario, automáticamente lo va a dirigir a cargar los archivos.
- 5) Luego de haber ingresado todos los archivos el sistema emitirá un **Numero de Gestión** de seguimiento (Formulario Inicial).
- 6) Este trámite lo corregirá el Revisor Municipal con su posterior devolución al Profesional por medio del mismo sistema, interactuando constantemente con el mismo.

#### RECUERDE QUE CON LA NUEVA MODALIDAD, HASTA QUE UD. NO TENGA TODOS LOS DOCUMENTOS CARGADOS, LA MUNICIPALIDAD NO VA A REVISAR SU TRÁMITE, PARA ESTO DEBE ESTAR COMPLETO LA CARGA DE DATOS Y DE ARCHIVOS A REVISAR.